# Insurance Council BRITISH COLUMBIA

How to Guide: Paying for Applicant/Licensee Education Courses

### Contents

| About this Guide:                     | 2 |
|---------------------------------------|---|
|                                       |   |
| Paying for Applicant/Licensee Courses | 3 |

#### About this Guide:

When an applicant or licensee is registering for a course, they have the option to select that they have an agreement with a licensed agency/firm to pay for their course. Once they select this option their agency/firm's nominee or nominee's delegate can pay for their course in their online portal account.

This guide provides step-by-step instructions on how to pay for an applicant/licensee's Insurance Council of BC provided course in the online portal, with screenshots **below** each step.

**Note:** This guide is intended for agencies/firms who are paying for applicant/licensee courses. If you are an applicant or licensee who is looking to register for a course or for more information on how to select that you have an agreement with a licensed agency/firm to pay for your Insurance Council of BC provided course, please follow <u>this</u> guide.

## **Paying for Applicant/Licensee Courses**

#### **Step 1:** Go to the online portal.

To access the online portal, go to the Insurance Council of British Columbia website and click on "Portal Login."

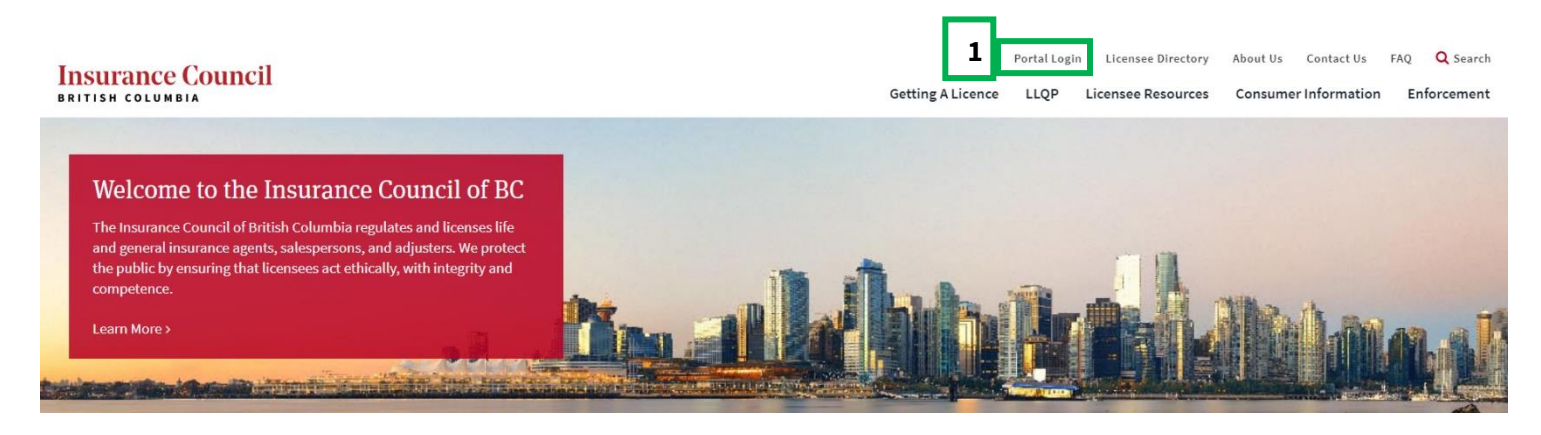

#### Step 2: Enter your login information.

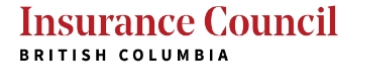

|                                                                                                    |   | Register for an Account Login                                                               |
|----------------------------------------------------------------------------------------------------|---|---------------------------------------------------------------------------------------------|
| Insurance Council of BC Online Portal                                                                                                    | 2 | User Name or E-mail:                                                                        |
| Our online portal provides access to various Insurance Council of BC services. Currently, users can login to do the following:                                                                                                    |   | Password:                                                                                   |
| <ul> <li>Update contact information</li> <li>Register to write the LLQP exam</li> <li>Apply for an individual licence</li> <li>Pay fees owing for existing licensees</li> <li>Complete annual filing (available when filing is open)</li> </ul> |   | Remember me on this computer  Ver forgotten my password  New Users: Register for an Account |

**Step 3:** Once you have entered your login information on the online portal, you will see a main menu. Under **"Corporate Licences"**, click on **"Manage Applicant/Licensee Courses."** 

**Note:** Only nominees or nominee delegates will be able to complete fee payments on behalf of the agency/firm in their online portal account. If you do not have this ability, you will need to be added as a delegate by the nominee at your agency.

### Insurance Council

| fain Menu                                                                                                    |                                                                                                    |                                                                                                    | Paymer                                                                                                    |
|----------------------------------------------------------------------------------------------------|----------------------------------------------------------------------------------------------------|----------------------------------------------------------------------------------------------------|----------------------------------------------------------------------------------------------------|
| want to                                                                                                    |                                                                                                    |                                                                                                    |                                                                                                    |
| Licences                                                                                                    | Exams                                                                                                    |                                                                                                    | Contact Information                                                                                                    |
| Apply for a personal licence     Complete my annual licence renewal     View my licence record(s)     Manage my applications     View/Print my recoipts     User/Print my licence certificate     Licence History Report  Apply for a Trainee Registration     Manage my Trainee Registration     View/print my Trainee Registration Certificate | Register/Manage my 1     Confirmation of Onlin     View my exam confirm     View my exam results:     View/Print my receipt     Continuing Ecc     C Course Registratio | QP erams<br>LLQP trams<br>ation letter<br>ucation                                                                      | <ul> <li>Update my portal login information</li> <li>Change my password</li> <li>Update my contact information</li> <li>Review the Agencies/Firms I am a delegate of</li> </ul> |
| or Corporations/Insurers/Direct Writers Corporate Licences                                                                                                    |                                                                                                    | nsurers/Direct Writers                                                                                                 |                                                                                                    |
| Apply for a corporate licence     Manage my applications     Manage my applications     List and manage betwise new applications     Manage Authorizations to Represent (ATR)     Manage designts     Verify Applicant Applications     Verify Applicant Applications     Verify Applicant Applications                                          |                                                                                                    | Pay my annual fee<br>Manage Authorizations to Represent (ATR) - Direct Writers<br>List and manage bulk renewal payment |                                                                                                    |

**Step 4:** You will see a list of applicants/licensees that have selected that your agency/firm will be paying for their course. To proceed to pay for the course(s) select **"Pay Fees Due."** 

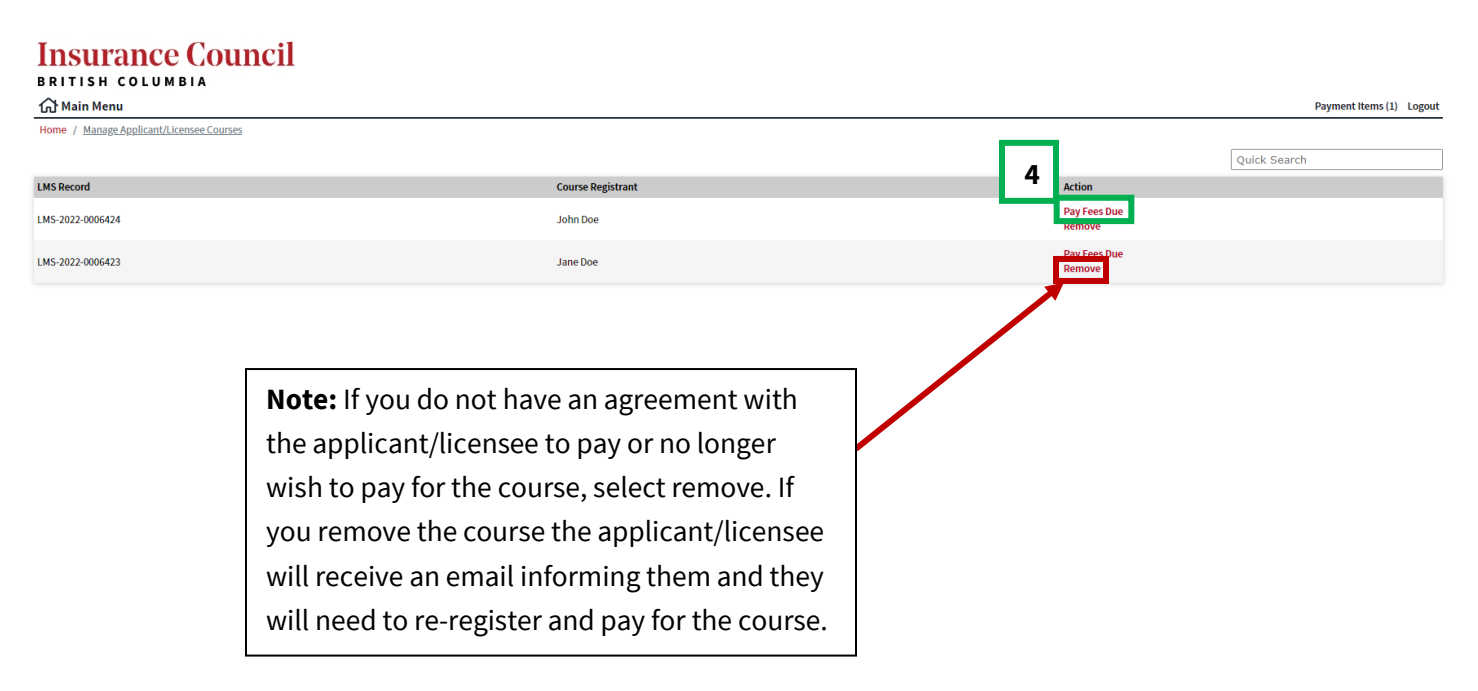

Step 5: Review the fee details and select "Check Out" to proceed.

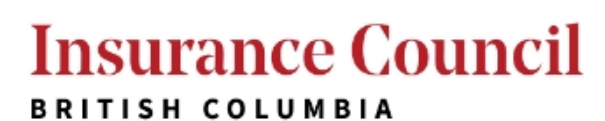

#### 合 Main Menu

| Fees                                                               | Qty. | Amount   |
|--------------------------------------------------------------------|------|----------|
| Insurance Council Rules: Life and/or Accident & Sickness<br>Agents | 1    | \$100.00 |
| TOTAL FEES: \$100.00                                               |      |          |

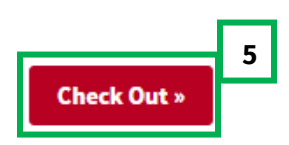

**Note:** If you do not want to add additional payment items at this point and want to proceed to complete payment, please move on to **Step 7.** 

**Step 6:** To add additional payment items prior to completing payment select **"Return to Account Details."** This will bring you back to the Main Menu where you can repeat steps 3-6 until you are ready to complete payment.

| Insurance Cour                                                                      | ncil                                                                                                    |                          |
|-------------------------------------------------------------------------------------|----------------------------------------------------------------------------------------------------|--------------------------|
| 🔂 Main Menu                                                                         |                                                                                                    | Payment Items (1) Logout |
| Home / Payment Items                                                                |                                                                                                    |                          |
| View/Edit Payment Items                                                             |                                                                                                    |                          |
| Click on the arrow in front of a row to di                                          | isplay additional information. Items can be saved for a future checkout by clicking on the Save for later link. |                          |
| PAY NOW                                                                             |                                                                                                    |                          |
| No Address<br>1 Fee(s)   \$100.00<br>Learning Management System<br>LMS-2022-0000078 | Total due: \$100.00                                                                                             |                          |
| Total amount to be paid: \$100.00 Pay Fees Edit Payment Items >                     | Return to Account Details                                                                                       |                          |

Step 7: Once you are ready to complete payment, click "Pay Fees."

| Insurance Cour                                                                      | ncil                                                                                                    |       |
|-------------------------------------------------------------------------------------|----------------------------------------------------------------------------------------------------|-------|
| 🔂 Main Menu                                                                         | Payment Items (1)                                                                                              | ogout |
| Home / Payment Items                                                                |                                                                                                    |       |
| View/Edit Payment Items                                                             |                                                                                                    |       |
| Click on the arrow in front of a row to dis                                         | splay additional information. Items can be saved for a future checkout by clicking on the Save for later link. |       |
| PAYNOW                                                                              |                                                                                                    |       |
| No Address<br>1 Fee(s)   \$100.00<br>Learning Management System<br>LMS-2022-0000078 | Total due: \$100.00                                                                                            | _     |
| Total amount 7 \$100.00 Pay Fees Edit Payment Items >                               | Return to Account Details                                                                                      |       |

**Step 8:** Review the Terms of Use and Payment policy, if you wish to continue to make payment click the box **(A)** and click **"Continue" (B)**.

#### Insurance Council BRITISH COLUMBIA

BRITISH COLUMBIA

#### **Payment Policy**

Insurance Council is permitted to collect and retain fees per Council Rule 5(1). Insurance Council application fee is non-refundable. Where an application has been made and is subsequently withdrawn, denied or not proceeded with, the application will be closed and only the provincial government fee (either \$25.00 or \$50.00) will be refunded. Where an application has been made and is subsequently approved and a corresponding licence has been generated, no monies will be refunded in any and all cases (e.g., including but not limited to the case where a licence is later revoked by the Insurance Council or voluntarily closed by the licence renewals (including any late fees), exams, licence amendments, insurer assessments, course accreditation, and continuing education courses are similarly non-refundable once payment has been made.

In the event that the Insurance Council of British Columbia incurs bank service fees for returned cheque payments or credit card chargebacks, these service fees will be assessed to the relevant applicant/licensee/examin

By clicking this box, confirm that I have read and accept the Terms of Use and Payment policy, and I understand that the payment is non-refundable in any case.

Cancel

| Continue | В |
|----------|---|
|----------|---|

Back to Payment Items

```
Step 9: Fill out your credit card information (A) and click "Pay" (B).
```

| Cardholder Name |       |          |
|-----------------|-------|----------|
|                 |       |          |
| Card Number     | MMYY  | cvv 🕐    |
|                 |       |          |
|                 |       |          |
|                 | Total | \$100.00 |
|                 | В     |          |
| Cancel          |       | Pay      |

**Step 10:** Once you complete your payment, you will see confirmation that it has been successfully submitted. You will also receive an email receipt. You can also click **"Print/View Receipt."** 

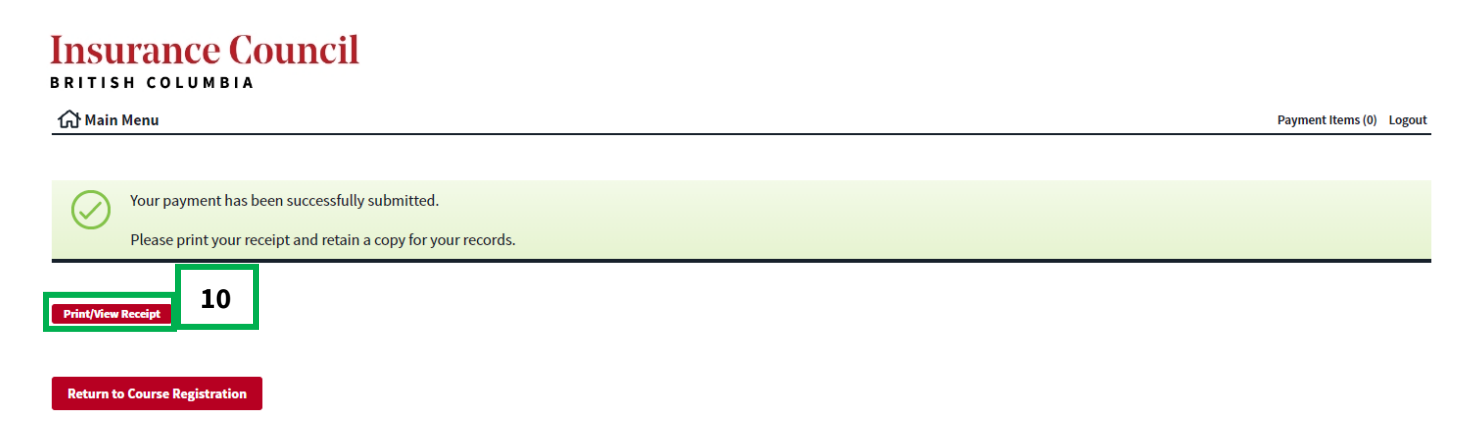

**Note:** Once you have paid for the applicant/licensee's course, they will receive an automated email with their login information to complete the course in our learning management system. They can follow our <u>step-by-step guide</u>, accessing and completing a course begins on page 10.